## 「欠席・遅刻」連絡ご登録のしかた

「紅南小学校安心メール」にご登録いただいた方は、「欠席・遅刻」連絡システムを使用することができます。 使用するには、別途ご登録が必要ですので、お読みいただき、ご登録ください。

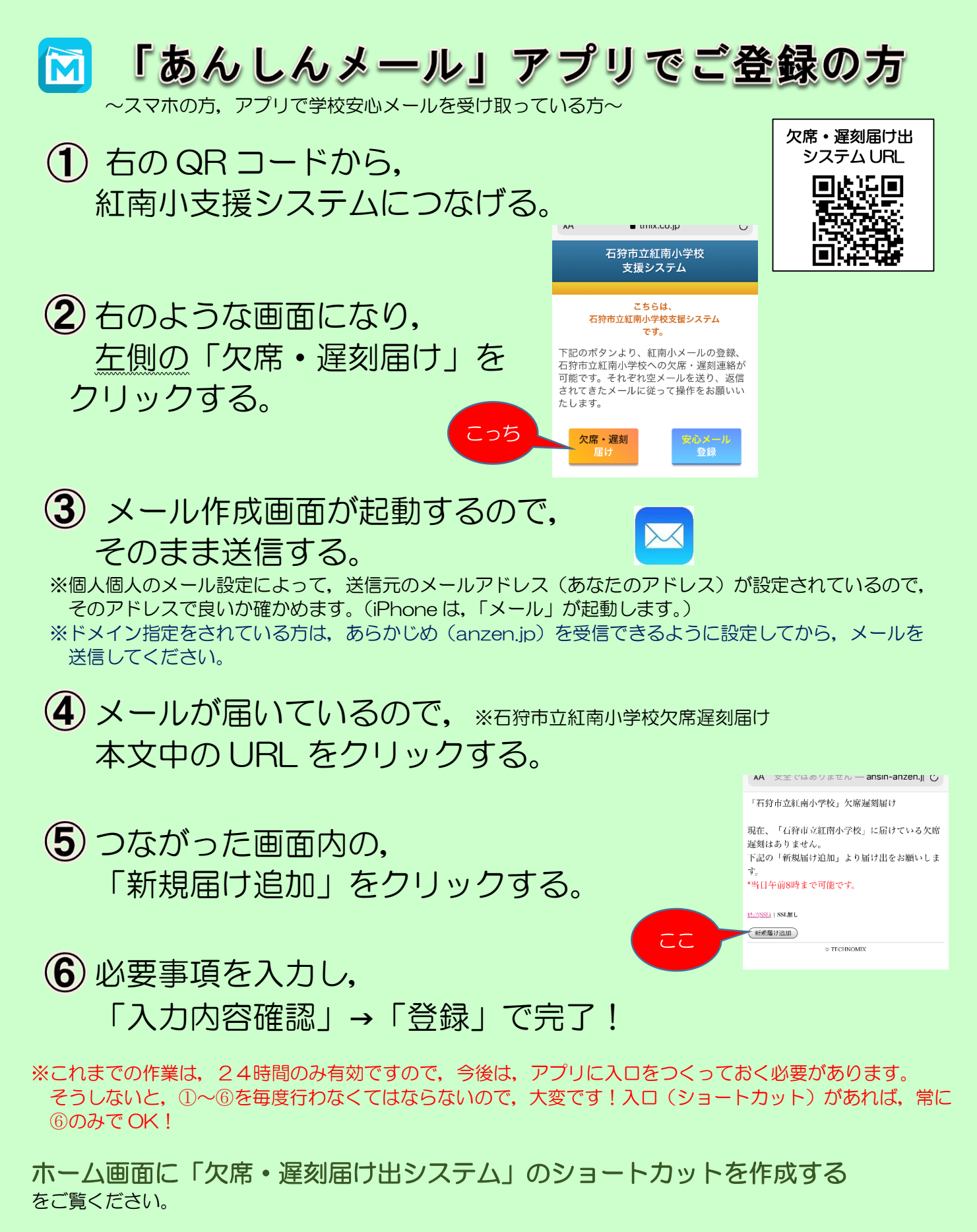

メールアドレスでご登録の方

~ガラケーの方,メールアドレスのみでご利用の方~

 右のQRコードから、または直接入力で、 空メールを送る。(<u>abs-knsh@ansin-anzen.jp</u>)

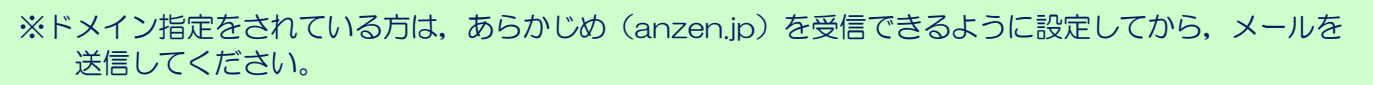

2 メールが届いているので、※石狩市立紅南小学校欠席遅刻届け 本文中の URL をクリックする。

③ つながった画面内の、 「新規届け追加」をクリックする。

4 必要事項を入力し,

「入力内容確認」→「登録」で完了!

<確認!>
O「欠席・遅刻連絡」を使うには、別途登録が必要である!
Oスマホアプリをご使用の方は、ショートカットをつくる必要がある!
Oメールアドレスで(ガラケー)の方は、電話帳に登録すると便利!
O学校への欠席連絡は、このシステムの他に、お電話・連絡帳がある!
Oこのシステムは任意ですが、ぜひご登録いただきたい!

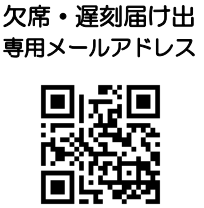

## ホーム画面に「欠席・遅刻届け出システム」のショートカットを作成する

| ∎iPhone : Safari                                                                                                    |                                                                                                    | 3 追加                                                                                                    |                                                             |
|----------------------------------------------------------------------------------------------------|----------------------------------------------------------------------------------------------------|----------------------------------------------------------------------------------------------------|-------------------------------------------------------------|
| <ul> <li>1 tribuco.jp</li> <li>既本市立デモハ学校<br/>支援システム</li> <li>こちらは、</li> <li>正本市立デモハ学校支援システム<br/>です。</li> <li>下記のボタンより、デモ小安心メールへの登<br/>録、デモハーのな客、遅刻連絡が可能です。そ<br/>れぞれ空メールを送り、返信されてきたメール<br/>に従って操作をお願いいたします。</li> </ul> | tonix.co.jp     低ののでは、     低いたいでは、     低いたいに、     低いたいに、     低いたいに、     低いたいに、     低いたいに、     低いたいに、     低いたいに、     低いたいに、     低いたいに、     低いたいに、     低いたいに、     低いたいに、     低いたいに、     低いたいに、     低いたいに、     低いたいに、     低いたいに、     低いたいに、     低い | キャンセル <b>ホーム画面に迫加</b><br>第本市立デモ小学校支援システム<br>Classes<br>Attps://www.trisco.jp/mallsys/sys-2807/<br>Colweby-1+はすばやくプクセネできるようにの一人調整にアイコンを<br>Attps://www.trisco.jp/mallsys/sys-2807/<br>Colweby-1+はすばやくプクセネできるようにの一人調整にアイコンを                                                                                                    | <ul> <li>ホーム画面に</li> <li>ショートカットが</li> <li>表示される</li> </ul> |
| 文庫・選約<br>正け<br>Copyrger # 2019 IEC-4EAM R RESPUTICINAL CORPOSATION A Regree<br>Rearved<br>1<br>く<br>)<br>位<br>二<br>二<br>二<br>二<br>二<br>二<br>二<br>二<br>二<br>二<br>二<br>二<br>二                                           | 2 ホーム画面に追加<br>2 ホーム画面に追加<br>2 ホーム画面に追加<br>2 ************************************                                                                                                    | <ul> <li>→ あ か さ ②</li> <li>た な は 空目</li> <li>ABC ま や ら</li> <li>⊕ ⊈ 쓰 わ_ \s?!</li> </ul>                                                                                                    |                                                             |
| ■Android : Chrome                                                                                                    | )                                                                                                    |                                                                                                    |                                                             |
| ▲ http://www.tnik.co.jr     ●     ★ http://www.tnik.co.jr     ●     ★ # # # # # # # # # # # # # # # # #                                                                                                    |                                                                                                    | <ul> <li>熊本市立テモハ学校<br/>支援システム</li> <li>こちらは、</li> <li>熊本市立テモハ学校支援システム<br/>です。</li> <li>ホーム画面に追加</li> <li>・</li> <li>・</li></ul> | FTE JFE<br>5<br>ホーム画面に                                      |
| の登録、デモハへの欠陥・運動運動が可<br>能です。それぞれ空メールに従って操作をお願い<br>いたします。<br>欠席・遅刻<br>届け 空心メール<br>発音                                                                                                    | じ (1) (1) (1) (1) (1) (1) (1) (1) (1) (1)                                                                                                    | ++>セル<br>通知<br>・<br>たけりニ//www.tm<br>3<br>追加<br>単本市立テモ小学校<br>支援システム<br>こちらは、<br>ショートカットの作成                                                                                                    | ショートカットが<br>表示される                                           |
| Reserved.                                                                                                    | 2 ホーム画面に追加                                                                                                    | ホーム補助にシュートカットを作成します。よ<br>ろしいですか                                                                                                    |                                                             |

欠席・遅刻届け出システムのショートカット作成が難しい場合は、 **欠席・遅刻届け出専用メールアドレスを携帯電話の電話帳に登録**してください。

ご登録よろしくお願いいたします。【石狩市立紅南小学校】0133-74-0318